## LAMPIRAN :

## 1. Print Out Profil Sekolah dari Login Dapodikdas Versi 4.00

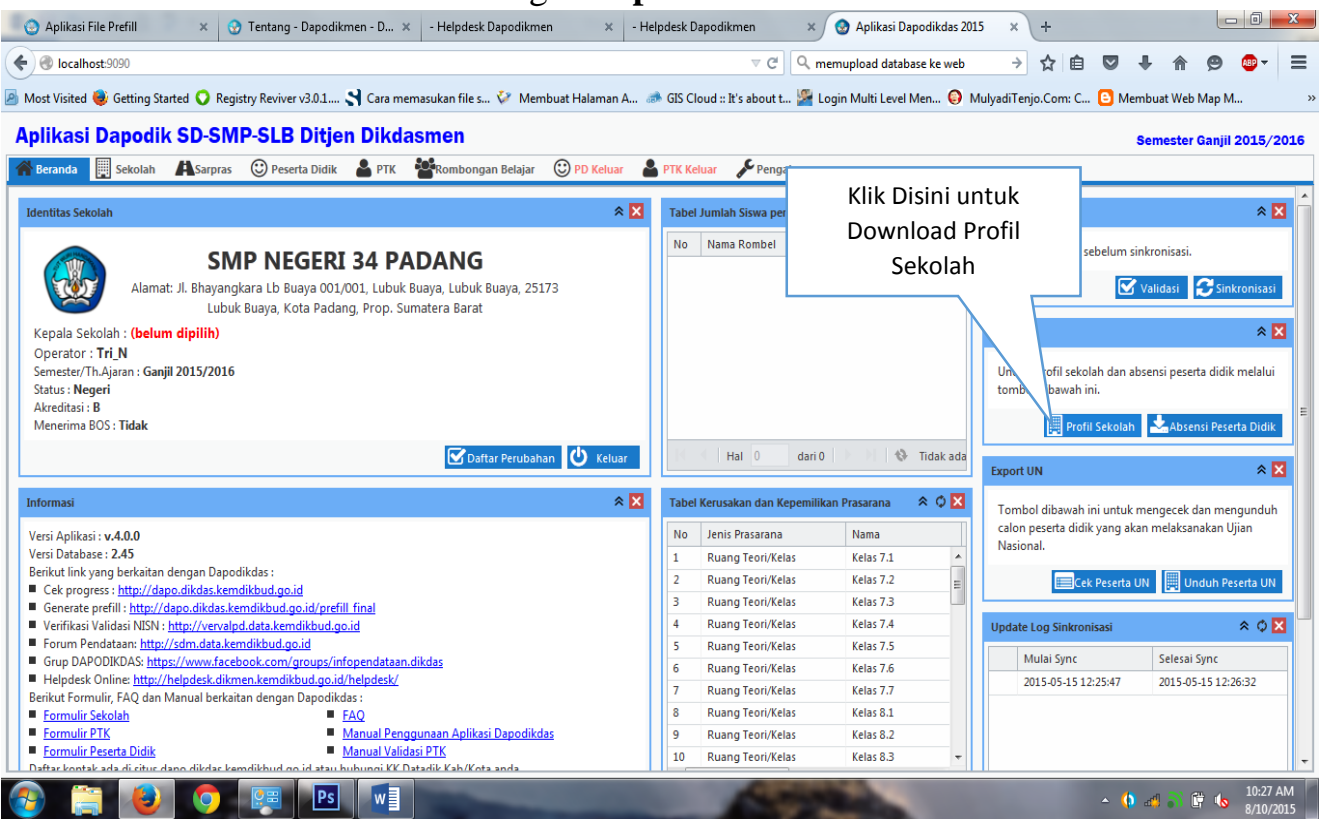

#### Lalu Save

| Opening Profile SMP N                       | IEGERI 34 PADANG 2015-08-10 10_31_28.xls   |  |  |  |  |  |  |  |  |  |  |
|---------------------------------------------|--------------------------------------------|--|--|--|--|--|--|--|--|--|--|
| You have chosen to                          | open:                                      |  |  |  |  |  |  |  |  |  |  |
| Profile SMP N                               | EGERI 34 PADANG 2015-08-10 10_31_28.xls    |  |  |  |  |  |  |  |  |  |  |
| which is: Microsoft Excel 97-2003 Worksheet |                                            |  |  |  |  |  |  |  |  |  |  |
| from: http://lo                             | ocalhost:9090                              |  |  |  |  |  |  |  |  |  |  |
| What should Firefor                         | x do with this file?                       |  |  |  |  |  |  |  |  |  |  |
| Open with                                   | Microsoft Excel (default)                  |  |  |  |  |  |  |  |  |  |  |
| Save File                                   |                                            |  |  |  |  |  |  |  |  |  |  |
| 🔲 Do this <u>a</u> uto                      | matically for files like this from now on. |  |  |  |  |  |  |  |  |  |  |
|                                             |                                            |  |  |  |  |  |  |  |  |  |  |
|                                             | OK Cancel                                  |  |  |  |  |  |  |  |  |  |  |

| FILE HC                    | → <>> [<br>DME IN        | SERT P.4         | ∓<br>AGE LAYOU1      | T FORMU | LAS DA | TA RE                           | Profile S<br>VIEW V | SMP NEGERI<br>/IEW      | 34 PADANG | 2015-08-10   | 10_31_2              | 28 - Microsoft Excel                              |                         |               |          |                                           | ? 📧                                | – ♂×<br>Sign in 🍳     |
|----------------------------|--------------------------|------------------|----------------------|---------|--------|---------------------------------|---------------------|-------------------------|-----------|--------------|----------------------|---------------------------------------------------|-------------------------|---------------|----------|-------------------------------------------|------------------------------------|-----------------------|
| Paste<br>Vilipboard        | y ▼<br>natPainter<br>d ⊡ | Calibri<br>B I L | - 1<br>1 - 1<br>Font | 1 - A A |        | <b>- %</b> -<br>≡   €≣ ₹<br>Ali | gnment              | ap Text<br>rge & Center | Gene<br>S | ral<br>% * . | ▼<br>00_00<br>00_→.0 | Conditional Forma<br>Formatting * Table<br>Styles | t as Cell<br>e Styles v | Insert Delete | e Format | ∑ AutoSum →<br>↓ Fill →<br>Clear →<br>Edi | Sort & Find &<br>Filter * Select * | ^                     |
| D20                        | • : :                    | × ✓              | fx                   |         |        |                                 |                     |                         |           |              |                      |                                                   |                         |               |          |                                           |                                    | *                     |
| A                          | В                        | С                | D                    | E       | F      | G                               | н                   | 1.1                     | J         | к            | L                    | M                                                 | N                       | 0             | Р        | Q                                         | R                                  |                       |
| 1 Laporan                  | Sekolal                  | ı                |                      |         |        |                                 |                     |                         |           |              |                      |                                                   |                         |               |          |                                           |                                    |                       |
| 2 per tanggal              | 10-08-2015               |                  |                      |         |        |                                 |                     |                         |           |              |                      |                                                   |                         |               |          |                                           |                                    |                       |
| 3                          |                          |                  |                      |         |        |                                 |                     |                         |           |              |                      |                                                   |                         |               |          |                                           |                                    |                       |
| 4 Provinsi                 | : Kota Pad               | ang              |                      |         |        |                                 |                     |                         |           |              |                      |                                                   |                         |               |          |                                           |                                    |                       |
| 5 Kab/Kota                 | : Kec. Koto              | o Tangah         |                      |         |        |                                 |                     |                         |           |              |                      |                                                   |                         |               |          |                                           |                                    |                       |
| 6                          |                          |                  |                      |         |        |                                 |                     |                         |           |              |                      |                                                   |                         |               |          |                                           |                                    |                       |
| 7 A. Identita              | as Sekolah               |                  |                      |         |        |                                 |                     |                         |           |              |                      |                                                   |                         |               |          |                                           |                                    |                       |
| 8 Nama Seko                | olah                     | : SMP NEG        | ERI 34 PAD           | DANG    |        |                                 |                     |                         |           |              |                      |                                                   |                         |               |          |                                           |                                    |                       |
| 9 NPSN/NS                  | s                        | : 10304809       | / 2010861            | 11034   |        |                                 |                     |                         |           |              |                      |                                                   |                         |               |          |                                           |                                    |                       |
| 10 Jenjang Pe              | endidikan                | : SMP            |                      |         |        |                                 |                     |                         |           |              |                      |                                                   |                         |               |          |                                           |                                    |                       |
| 11 Status Sek              | olah                     | : Negeri         |                      |         |        |                                 |                     |                         |           |              |                      |                                                   |                         |               |          |                                           |                                    |                       |
| 12                         |                          |                  |                      |         |        |                                 |                     |                         |           |              |                      |                                                   |                         |               |          |                                           |                                    |                       |
| 13 B. Lokasi S             | ekolah                   |                  |                      |         |        |                                 |                     |                         |           |              |                      |                                                   | _                       |               |          |                                           |                                    |                       |
| 14 Alamat                  |                          | : Jl. Bhaya      | ngkara Lb I          | Buaya   | _(     |                                 |                     |                         |           |              |                      |                                                   |                         |               |          |                                           |                                    |                       |
| 15 RT/RW                   |                          | : 1/1            |                      |         |        | Print                           | shee                | et Pro                  | fil. Pi   | rasar        | ana                  | Sarana                                            |                         |               |          |                                           |                                    |                       |
| 16 Nama Dus                | un                       | : Lubuk Bu       | iaya                 |         |        |                                 | Shee                |                         | ,         | abai         | 4110                 | i) Sarana                                         | ' L                     |               |          |                                           |                                    |                       |
| 17 Desa/Kelu               | ırahan                   | : Lubuk Bu       | aya                  |         | _      |                                 | Roml                | hell P                  | тк р      | eser         | ta F                 | Didik                                             |                         |               |          |                                           |                                    |                       |
| 18 Kode pos                |                          | : 25173          |                      |         | _      |                                 |                     | JCII I                  | 113, 1    | CJCI         |                      |                                                   |                         |               |          |                                           |                                    |                       |
| 19 Kecamatar               | n                        | : Lubuk Bu       | aya                  |         |        |                                 |                     |                         |           |              |                      |                                                   |                         |               |          |                                           |                                    |                       |
| 20 Lintang/Bu              | ujur                     | : -0.82950       | 0/100.323            | 5000    |        |                                 |                     |                         |           |              |                      |                                                   |                         |               |          |                                           |                                    |                       |
| 21                         |                          |                  |                      |         |        |                                 |                     |                         |           |              |                      |                                                   |                         |               |          |                                           |                                    |                       |
| 22 C. Data Pe              | lengkap So               | ekolah           |                      |         |        |                                 |                     |                         |           |              |                      |                                                   |                         |               |          |                                           |                                    |                       |
| 23 Kebutuhar               | n Khusus                 |                  | <u> </u>             |         |        |                                 |                     |                         |           |              |                      |                                                   |                         |               |          |                                           |                                    |                       |
| $\leftarrow$ $\rightarrow$ | Profil                   | Prasarar         | na Sara              | na Romb | el PTK | Pesert                          | ta Didik            | +                       |           |              |                      | : 4                                               |                         |               |          |                                           |                                    | Þ                     |
| READY                      |                          |                  |                      |         |        |                                 |                     |                         |           |              | _                    |                                                   |                         |               |          | III 🗉 🛄                                   |                                    | + 100%                |
| 📀 🔋                        | 1                        |                  |                      | B Ps    | w      | X                               |                     |                         |           |              |                      | Statistics of the                                 |                         |               |          | ~ ( <b>)</b>                              | a 🎝 🛱 🔥                            | 10:33 AM<br>8/10/2015 |

# Pada Seluruh Sheet tambahkan Tanda tangan dan stempel kepala sekolah

| FILE HOME INS                                | È <mark>fic</mark> i≁<br>SERT F | ≑<br>PAGE LAYOU           | T FORM       | ULAS D                      | ATA REV           | Profile Sl<br>/IEW VI | MP NEGERI :           | 34 PADAN    | IG 2015-08-10   | 10_31_2                 | 8 - Microsoft Ex              | cel                          |         |              |      |                                    |                                           | ? 🕅                | – 🖶 🗙<br>Sign in 🎑    |
|----------------------------------------------|---------------------------------|---------------------------|--------------|-----------------------------|-------------------|-----------------------|-----------------------|-------------|-----------------|-------------------------|-------------------------------|------------------------------|---------|--------------|------|------------------------------------|-------------------------------------------|--------------------|-----------------------|
| Clipboard S                                  | Calibri<br>B <i>I</i>           | - 1<br><u>U</u> -<br>Font | <u>ц</u> - А | A <sup>*</sup> ≡ ≡<br>* ≡ ≡ | ■ ※·· ■ €Ξ # Alig | E E Men               | p Text<br>ge & Center | Gen<br>ب \$ | eral<br>• % • • | *<br>•.0 .00<br>•.0 →.0 | Conditional F<br>Formatting ▼ | ormat as Ce<br>Table - Style | II Inse | rt Delete Fo | rmat | ∑ AutoSur<br>↓ Fill →<br>ℓ Clear → | n * Average Sort &<br>Filter *<br>Editing | Find &<br>Select + | ^                     |
| F35 👻 : 🔿                                    | < <                             | $f_{x}$                   |              |                             |                   |                       |                       |             |                 |                         |                               |                              |         |              |      |                                    |                                           |                    | ۷                     |
| A B                                          | С                               | D                         | E            | F                           | G                 | н                     | 1                     | J           | К               | L                       | м                             | N                            | 0       | Р            | Q    | R                                  | S                                         | т                  | U 🔺                   |
| 20 Konghucu                                  | 0                               | 0                         | 0            |                             |                   |                       |                       |             |                 |                         |                               |                              |         |              |      |                                    |                                           |                    |                       |
| 21 Lainnya                                   | 0                               | 0                         | 0            |                             |                   |                       |                       |             |                 |                         |                               |                              |         |              |      |                                    |                                           |                    |                       |
| 22 Total                                     | 353                             | 331                       | 684          |                             |                   |                       |                       |             |                 |                         |                               |                              |         |              |      |                                    |                                           |                    |                       |
| 23                                           |                                 |                           |              |                             |                   |                       |                       |             |                 |                         |                               |                              |         |              |      |                                    |                                           |                    |                       |
| 24 - SISWA MENURUT PEN                       | SHASILAN                        | ORANG TUA                 | (AYAH + IBU  | + WALI)                     |                   | $ \longrightarrow $   |                       |             |                 |                         |                               |                              |         |              |      |                                    |                                           |                    |                       |
| 25 Penghasilan                               | L                               | P                         | Total        |                             |                   | Τ                     | la . la               | 1           | <b>T</b> a al   |                         |                               |                              |         |              |      |                                    |                                           |                    |                       |
| 20 Tidak di Isi<br>27 Kurang dari Pp. 500.00 | 346                             | 820                       | 675          |                             |                   | Tar                   | nban                  | кап         | Tand            | a ta                    | ingan (                       | Jan                          |         |              |      |                                    |                                           |                    |                       |
| 28 Pp 500.000 - Pp 999.9                     | 1                               | 0                         | 1            |                             |                   |                       |                       |             |                 |                         |                               |                              |         |              |      |                                    |                                           |                    |                       |
| 29 Rp 1 000 000 - Rp 1 99                    | 4                               | 1                         | 5            |                             |                   |                       | stem                  | iper        | кераі           | a se                    | екојап                        |                              |         |              |      |                                    |                                           |                    |                       |
| 30 Rp 2 000 000 - Rp 4 99                    | 2                               | 1                         | 3            |                             |                   |                       |                       |             |                 |                         |                               |                              |         |              |      |                                    |                                           |                    |                       |
| 31 Rp. 5,000,000 - Rp. 20,0                  | 0                               | 0                         | 0            |                             |                   |                       |                       |             |                 |                         |                               |                              |         |              |      |                                    |                                           |                    |                       |
| 32 Lebih dari Rp. 20,000,0                   | 0                               | 0                         | 0            |                             |                   |                       |                       |             |                 |                         |                               |                              |         |              |      |                                    |                                           |                    |                       |
| 33 Total                                     | 353                             | 331                       | 684          |                             |                   |                       |                       |             |                 |                         |                               |                              |         |              |      |                                    |                                           |                    |                       |
| 34                                           |                                 |                           |              |                             |                   |                       |                       |             |                 |                         |                               |                              |         |              |      |                                    |                                           |                    |                       |
| 35                                           |                                 |                           |              |                             |                   |                       |                       |             |                 |                         |                               |                              |         |              |      |                                    |                                           |                    |                       |
| 36                                           |                                 | tgl                       |              |                             |                   |                       |                       |             |                 |                         |                               |                              |         |              |      |                                    |                                           |                    |                       |
| 37 Kepala                                    |                                 |                           |              |                             |                   |                       |                       |             |                 |                         |                               |                              |         |              |      |                                    |                                           |                    |                       |
| 38                                           |                                 |                           |              |                             |                   |                       |                       |             |                 |                         |                               |                              |         |              |      |                                    |                                           |                    |                       |
| 39                                           |                                 |                           |              |                             |                   |                       |                       |             |                 |                         |                               |                              |         |              |      |                                    |                                           |                    |                       |
| 40                                           |                                 |                           |              |                             |                   |                       |                       |             |                 |                         |                               |                              |         |              |      |                                    |                                           |                    |                       |
| 41 NIP                                       |                                 |                           |              |                             |                   |                       |                       |             |                 |                         |                               |                              |         |              |      |                                    |                                           |                    |                       |
| 42                                           |                                 |                           |              |                             |                   |                       |                       |             |                 |                         |                               |                              |         |              |      |                                    |                                           |                    |                       |
| Profil                                       | Prasara                         | ana Sara                  | ina Rom      | bel PTK                     | Peserta           | Didik                 | +                     |             |                 |                         | ÷ •                           |                              |         |              |      |                                    |                                           |                    | Þ                     |
| READY                                        |                                 |                           |              |                             |                   |                       |                       |             |                 |                         |                               |                              |         |              |      | III 🗉                              | 四                                         |                    | <b>+</b> 100%         |
| 📀 📋 尾                                        |                                 | •                         | B Ps         |                             | x                 |                       |                       |             |                 |                         | 100                           | 2                            |         |              |      | <u> </u>                           | o al 🏹                                    | ۵ 🛱                | 10:40 AM<br>8/10/2015 |

### 2. Print Out Profil Sekolah dari Login DapodikmenVersi 8.20

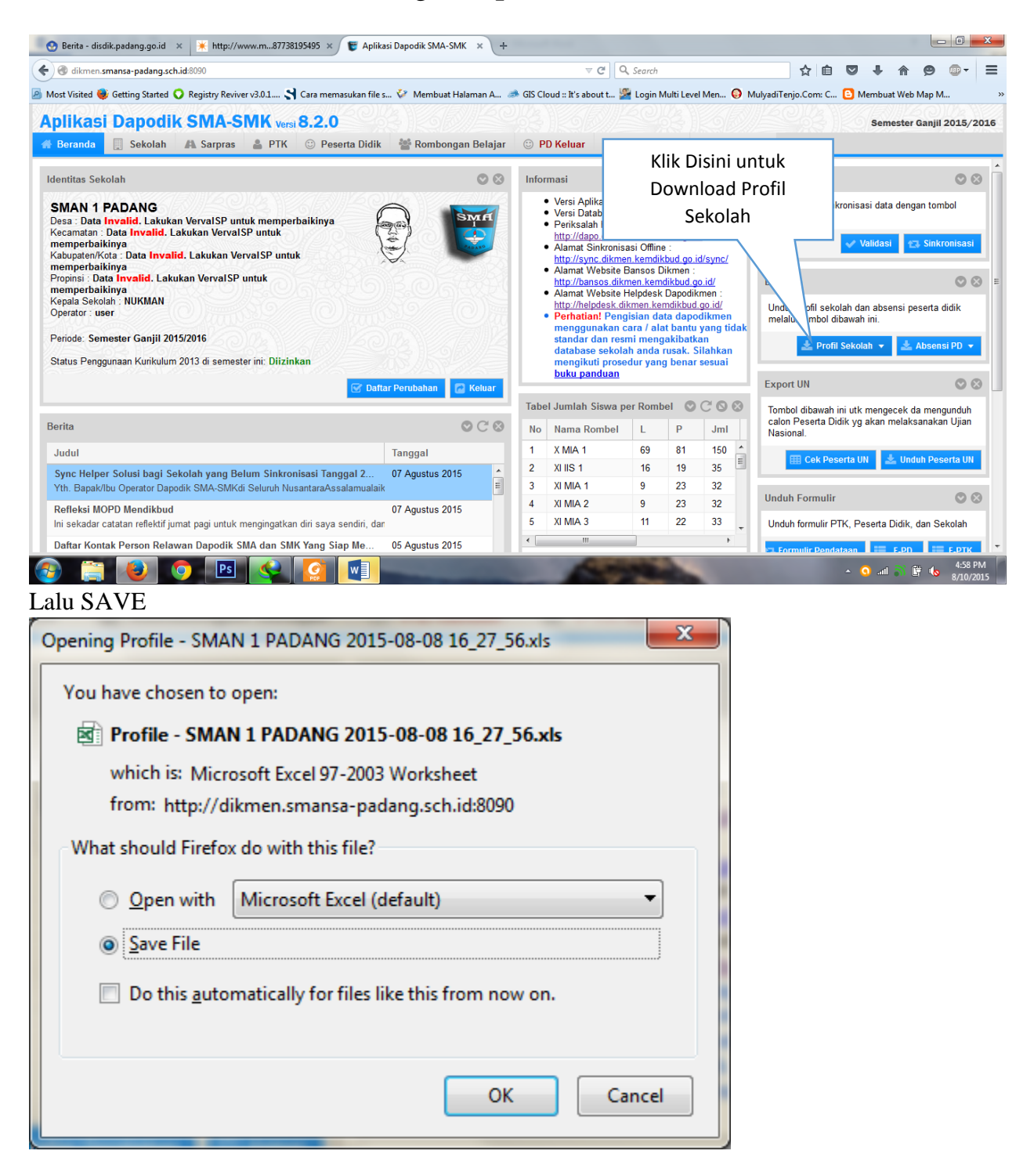

| 🗓 🖯 👌                        | à 💼 -                 | Ŧ                           |          |         | F                                       | rofile - SMAN             | 1 PADANG 2 | 015-08-08 16 | i_27_56 -   | Microsoft Excel                 |                                 |       |            |       |                                                                                                    |          | ? 🛧              | ×                    |
|------------------------------|-----------------------|-----------------------------|----------|---------|-----------------------------------------|---------------------------|------------|--------------|-------------|---------------------------------|---------------------------------|-------|------------|-------|----------------------------------------------------------------------------------------------------|----------|------------------|----------------------|
| FILE HOME IN                 | SERT I                | PAGE LAYOU                  | T FORM   | JLAS D  | ATA REVIEW                              | VIEW                      |            |              |             |                                 |                                 |       |            |       |                                                                                                    |          |                  | Sign in 🔍            |
| Paste V Format Painter       | Calibri<br>B <i>I</i> | • :::<br><u>U</u> • ::::: • | 11 - A / | · = =   | <b>= ≫</b> • <b>₽</b><br>∃ € € <b>₽</b> | Wrap Text<br>Merge & Cent | Gene       | ral<br>%     | ¥<br>00.00, | Conditional For<br>Formatting * | ormat as Cell<br>Table + Styles | Inser | t Delete F | ormat | ∑ AutoSum<br>↓ Fill +<br>Clear +</td <td>Sort &amp; F</td> <td>ind &amp;<br/>elect •</td> <td></td> | Sort & F | ind &<br>elect • |                      |
| Clipboard 5                  |                       | Font                        |          | G.      | Alignment                               |                           | Gi I       | Number       | G.          | Sty                             | /les                            |       | Cells      |       | Ed                                                                                                  | iting    |                  | ~                    |
| C36 - : :                    | × 🗸                   | <i>f</i> <sub>x</sub> Ke    | pala     |         |                                         |                           |            |              |             |                                 |                                 |       |            |       |                                                                                                    |          |                  | ۷                    |
| A B                          | С                     | D                           | E        | F       | G H                                     | 1                         | J          | К            | L           | М                               | N                               | 0     | Р          | Q     | R                                                                                                   | S        | т                | U 🔺                  |
| 19 Budha                     | 0                     | 0                           | 0        |         |                                         |                           |            |              |             |                                 |                                 |       |            |       |                                                                                                    |          |                  |                      |
| 20 Konghucu                  | 0                     | 0                           | 0        |         |                                         |                           |            |              |             |                                 |                                 |       |            |       |                                                                                                    |          |                  |                      |
| 21 Lainnya                   | 0                     | 0                           | 0        |         |                                         |                           |            |              |             |                                 |                                 |       |            |       |                                                                                                    |          |                  |                      |
| 22 Total                     | 263                   | 422                         | 685      |         |                                         |                           |            |              |             |                                 |                                 |       |            |       |                                                                                                    |          |                  |                      |
| 23<br>24 - SISWA MENUBUT PEN | GHASILAN              | ORANG THA                   |          | + WALI) |                                         |                           |            |              |             |                                 |                                 |       |            |       |                                                                                                    |          |                  |                      |
| 25 Penghasilan               | I                     | P                           | Total    |         |                                         |                           |            |              |             |                                 | _                               |       |            |       |                                                                                                    |          |                  |                      |
| 26 Tidak di isi              | 17                    | 14                          | 31       |         |                                         |                           |            |              |             |                                 |                                 |       |            |       |                                                                                                    |          |                  |                      |
| 27 Kurang dari Rp. 500.00    | 0                     | 0                           | 0        |         |                                         | Т                         | amba       | ahkar        | ו Ta        | nda                             |                                 |       |            |       |                                                                                                    |          |                  |                      |
| 28 Rp. 500,000 - Rp. 999,9   | 3                     | 5                           | 8        |         |                                         |                           |            |              |             |                                 |                                 |       |            |       |                                                                                                    |          |                  |                      |
| 29 Rp. 1,000,000 - Rp. 1,99  | 14                    | 22                          | 36       |         |                                         | ta                        | ngan       | dan          | ster        | mpel                            |                                 |       |            |       |                                                                                                    |          |                  |                      |
| 30 Rp. 2,000,000 - Rp. 4,99  | 112                   | 194                         | 306      |         |                                         |                           | 0          |              |             |                                 |                                 |       |            |       |                                                                                                    |          |                  |                      |
| 31 Rp. 5,000,000 - Rp. 20,0  | 108                   | 173                         | 281      |         |                                         |                           | kepa       | ala se       | kola        | ah                              |                                 |       |            |       |                                                                                                    |          |                  |                      |
| 32 Lebih dari Rp. 20,000,0   | 9                     | 14                          | 23       |         |                                         |                           | nope       |              |             |                                 |                                 |       |            |       |                                                                                                    |          |                  |                      |
| 33 Total                     | 263                   | 422                         | 685      |         |                                         |                           |            |              |             |                                 |                                 |       |            |       |                                                                                                    |          |                  |                      |
| 34                           |                       |                             |          |         |                                         |                           |            |              |             |                                 |                                 |       |            |       |                                                                                                    |          |                  |                      |
| 35                           |                       |                             |          |         |                                         |                           |            |              |             |                                 |                                 |       |            |       |                                                                                                    |          |                  |                      |
| 36                           | Kepala                |                             |          |         |                                         |                           |            |              |             |                                 |                                 |       |            |       |                                                                                                    |          |                  |                      |
| 37                           |                       |                             |          |         |                                         |                           |            |              |             |                                 |                                 |       |            |       |                                                                                                    |          |                  |                      |
| 38                           |                       |                             |          |         |                                         |                           |            |              |             |                                 |                                 |       |            |       |                                                                                                    |          |                  |                      |
| 40                           |                       |                             |          |         |                                         |                           |            |              |             |                                 |                                 |       |            |       |                                                                                                    |          |                  |                      |
| 40                           | NUD                   |                             |          |         |                                         |                           |            |              |             |                                 |                                 |       |            |       |                                                                                                    |          |                  |                      |
| 41                           | INIF                  |                             |          |         |                                         |                           |            |              |             |                                 |                                 |       |            |       |                                                                                                    |          |                  |                      |
| Profil                       | Prasar                | ana Sara                    | ana Rom  | bel PTK | Peserta Didi                            | <b>ر</b> (+)              |            |              |             | ÷ (4)                           |                                 |       |            |       |                                                                                                    |          |                  | Þ                    |
| READY                        |                       |                             |          |         |                                         |                           |            |              |             |                                 |                                 |       |            |       |                                                                                                    | ]        |                  | <b>+</b> 100%        |
| 📀 📋 尾                        |                       |                             | s 🤇      |         |                                         |                           |            |              | 1           |                                 |                                 |       |            |       | • G                                                                                                 | all 🎳    | Ē 🔥              | 5:01 PM<br>8/10/2015 |

Print sheet Profil, Prasarana, Sarana, Rombell PTK, Peserta Didik

3. Print Out Profil Sekolah yang di download di web : www.dapo.dikdas.kemdikbud.go.id

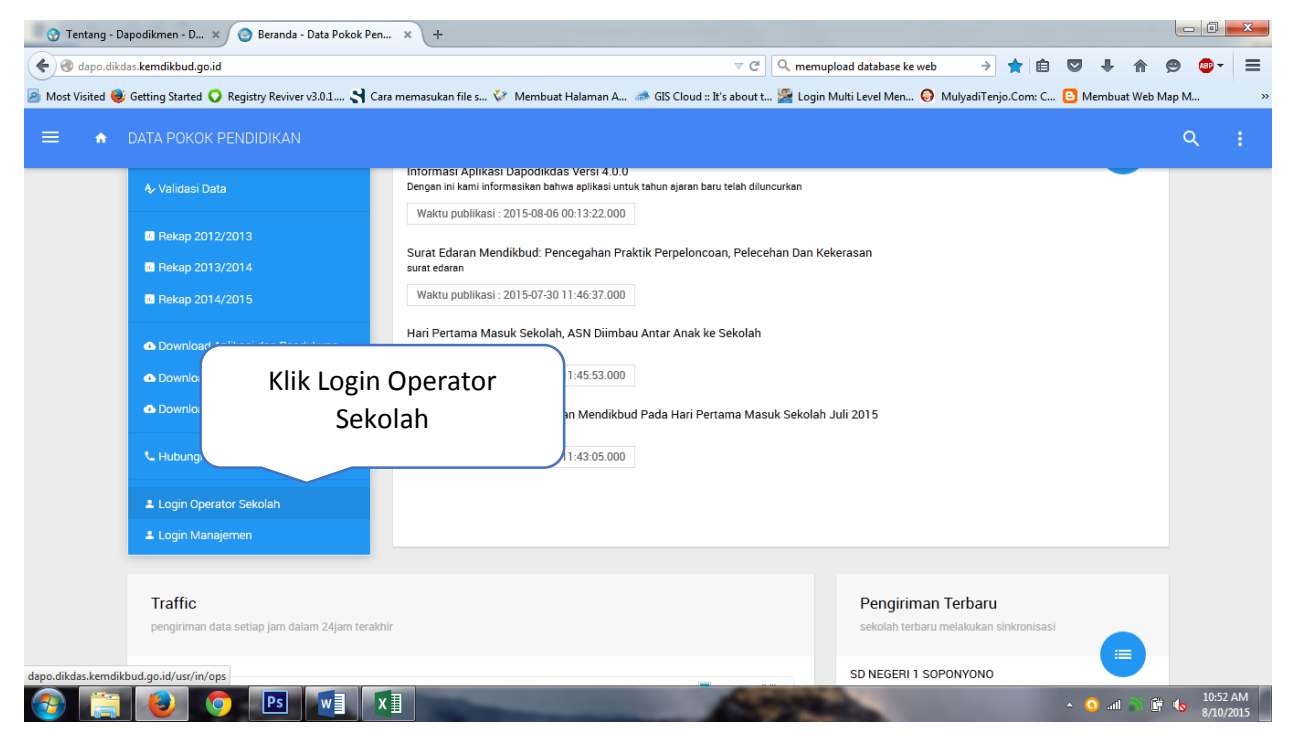

Masukan Username dan Password Sesuai Program Installasi Dapodik Versi 4.00

|   | Username                         |     |
|---|----------------------------------|-----|
| Ť | Password                         | _ ( |
|   | Otomatis login dari komputer ini |     |

## Printscreen Riwayat Sinkronisasi

| Riwayat Sinkronisasi           |                         |           |                 | Pencarian :               |
|--------------------------------|-------------------------|-----------|-----------------|---------------------------|
| Waktu Mulai                    | Waktu Selesai           | 🕴 Media 🔶 | Alamat IP 🕴 🕴   | Nama Operator             |
| 2015-04-22 11:08:53.740        | 2015-04-22 11:11:11.073 | Online    | 223.255.231.154 | Revi Hidayati             |
| 2015-06-10 17:33:50.340        |                         | Online    | 223.255.231.150 | Revi Hidayati             |
| 2015-06-10 17:41:55.503        | 2015-06-10 17:47:10.627 | Online    | 223.255.231.150 | Revi Hidayati             |
| Tampil 131 - 133 dari 133 data |                         |           | ← Sebeli        | um 10 11 12 13 14 Lanjut→ |

Tarik Scroolbar ke paling bawah web

| 1 m m - 1 💼                                                                                                    |                                                                                                    |                                              |                                                                                                    |                                                                                                    |                                                                                             |                                          | 1071                       |               | _         |                |          | <b>—</b> • • • •                      |                                       |                                                                                                    |
|----------------------------------------------------------------------------------------------------|----------------------------------------------------------------------------------------------------|----------------------------------------------|----------------------------------------------------------------------------------------------------|----------------------------------------------------------------------------------------------------|---------------------------------------------------------------------------------------------|------------------------------------------|----------------------------|---------------|-----------|----------------|----------|---------------------------------------|---------------------------------------|----------------------------------------------------------------------------------------------------|
| : Visited 😻 Getting Star                                                                                                    | ted 💟 Registry Reviver v3.0.1 🏹 Car                                                                                                    | a memasukan file s                           | V Membuat H                                                                                                    | lalaman A 🐲                                                                                                    | GIS Cloud :: I                                                                              | t's about t                              | 🕍 Login M                  | lulti Level M | len 🤤 N   | /lulyadi Tenjo | o.Com: C | Membu                                 | at Web Map                            | o M                                                                                                    |
| Dashboard                                                                                                    | Data Pokok 🛛 🏶 Management                                                                                                    |                                              |                                                                                                    |                                                                                                    |                                                                                             |                                          |                            |               |           |                |          | Ü                                     | LAILAN                                |                                                                                                    |
|                                                                                                    | Kursi dan Meja Tamu                                                                                                    | Ruana Kensek                                 |                                                                                                    | 662                                                                                                    |                                                                                             |                                          |                            | aik           |           |                | 1        |                                       |                                       |                                                                                                    |
|                                                                                                    |                                                                                                    | Roang Report                                 |                                                                                                    |                                                                                                    |                                                                                             |                                          |                            |               |           |                | -        |                                       |                                       |                                                                                                    |
|                                                                                                    | Tempat Sampah                                                                                                    | Ruang Kelas D                                | X.1 N                                                                                                    | filik                                                                                                    |                                                                                             |                                          |                            | Laik          |           |                | 1        |                                       |                                       |                                                                                                    |
|                                                                                                    | Jam Dinding                                                                                                    | Ruang Guru                                   | N                                                                                                    | filik                                                                                                    |                                                                                             |                                          | 1                          | Laik          |           |                | 1        |                                       |                                       |                                                                                                    |
|                                                                                                    | Lemari / Filling Cabinet                                                                                                    | Ruang Kepsek                                 | c N                                                                                                    | filik                                                                                                    |                                                                                             |                                          |                            | Laik          |           |                | 1        |                                       |                                       |                                                                                                    |
|                                                                                                    | Papan Tulis                                                                                                    | Ruang Kelas V                                | /II.2 N                                                                                                    | filik                                                                                                    |                                                                                             |                                          |                            | Laik          |           |                | 1        |                                       |                                       |                                                                                                    |
|                                                                                                    |                                                                                                    | t Kelas V                                    | /шз м                                                                                                    | 662                                                                                                    |                                                                                             |                                          |                            | laik          |           |                | 1        |                                       |                                       |                                                                                                    |
| I                                                                                                    | Download Profil                                                                                                    | y Koldo V                                    |                                                                                                    |                                                                                                    |                                                                                             |                                          |                            | Luik          |           |                | -        |                                       |                                       |                                                                                                    |
|                                                                                                    |                                                                                                    | g Kelas D                                    | X.1 N                                                                                                    | filik                                                                                                    |                                                                                             |                                          |                            | Laik          |           |                | 1        |                                       |                                       |                                                                                                    |
|                                                                                                    | Sekolan di web                                                                                                    | g Pustak                                     | a N                                                                                                    | filik                                                                                                    |                                                                                             |                                          |                            | Unknown       |           |                | 1        |                                       |                                       |                                                                                                    |
|                                                                                                    |                                                                                                    | g Kelas V                                    | /III.3 N                                                                                                    | filik                                                                                                    |                                                                                             |                                          |                            | Laik          |           |                | 2        | 20                                    |                                       |                                                                                                    |
| T                                                                                                    |                                                                                                    |                                              |                                                                                                    |                                                                                                    |                                                                                             |                                          |                            |               | Coholum   | 1 2            | 2 4      |                                       | aniut a                               |                                                                                                    |
| Tampil 1 - 1                                                                                                    |                                                                                                    |                                              |                                                                                                    |                                                                                                    |                                                                                             |                                          |                            | -             | - sebelum | 1 2            | 5 4      | - D L                                 | .anjut →                              | _                                                                                                    |
| Ownload                                                                                                    |                                                                                                    |                                              |                                                                                                    |                                                                                                    |                                                                                             |                                          |                            |               | Т         | arik           | Scro     | olhai                                 | r ke                                  |                                                                                                    |
|                                                                                                    |                                                                                                    |                                              |                                                                                                    |                                                                                                    |                                                                                             |                                          |                            |               | 110       |                | Sero     | oroa                                  | I KC                                  |                                                                                                    |
|                                                                                                    |                                                                                                    |                                              |                                                                                                    |                                                                                                    |                                                                                             |                                          |                            |               | pa        | aling          | baw      | 'ah w                                 | /eb                                   |                                                                                                    |
|                                                                                                    |                                                                                                    |                                              |                                                                                                    |                                                                                                    |                                                                                             |                                          |                            |               | 1         | U              |          |                                       |                                       |                                                                                                    |
|                                                                                                    |                                                                                                    |                                              |                                                                                                    |                                                                                                    |                                                                                             |                                          |                            |               |           |                |          |                                       |                                       |                                                                                                    |
|                                                                                                    |                                                                                                    |                                              | C Kementer                                                                                                    | ian Pendidikan                                                                                                    | dan Kebuday                                                                                 | /aan - 2015                              |                            |               |           |                |          |                                       |                                       |                                                                                                    |
| ikdas.kemdikbud.go.id/xls                                                                                                    | monofreek/w/E0050770 2EE5 E011 A6PA ED0                                                                                                    | AB6280182                                    |                                                                                                    |                                                                                                    |                                                                                             |                                          |                            |               |           |                |          |                                       |                                       |                                                                                                    |
|                                                                                                    | proisek/10/20039779-2113-2011-A08A-209                                                                                                    | A00200102                                    |                                                                                                    |                                                                                                    |                                                                                             |                                          |                            |               |           |                |          |                                       |                                       |                                                                                                    |
|                                                                                                    | nload                                                                                                    | prof                                         | il_sekolah_smpis                                                                                                    | lamkhairaumma                                                                                                    | n [Protected \                                                                              | /iew] - Micro                            | soft Excel                 |               |           |                |          | * 🧿 af                                | ? [                                   | 10:5<br>8/10                                                                                                    |
| lu Dow<br>Home insert                                                                                                    | nload<br>page Layout Formulas                                                                                                    | prof<br>DATA REVIEW                          | iil_sekolah_smpis<br>VIEW                                                                                                    | lamkhairaumma                                                                                                    | h [Protected \                                                                              | /iew] - Micro                            | soft Excel                 |               |           |                |          | n. 🧿 🔺                                | ?                                     | <ul> <li>10:59</li> <li>8/10</li> </ul> ★ – Sig                                                                                                    |
|                                                                                                    | PAGE LAYOUT FORMULAS                                                                                                    | prof<br>DATA REVIEW<br>iruses. Unless you ne | fil_sekolah_smpis<br>VIEW<br>ed to edit, it's saf                                                                                                    | lamkhairaumma<br>er to stay in Prote                                                                                                    | n [Protected \                                                                              | /iew] - Micro<br>Enable E                | soft Excel                 |               |           |                |          | • 🤉                                   | ?                                     | to 10:59<br>8/10<br>▲ —<br>Sig                                                                                                    |
| IU DOW<br>HOME INSERT                                                                                                    | PAGE LAYOUT FORMULAS                                                                                                    | prof<br>DATA REVIEW<br>iruses. Unless you ne | fil_sekolah_smpis<br>VIEW<br>ed to edit, it's saf                                                                                                    | lamkhairaumma<br>er to stay in Proto                                                                                                    | n [Protected \<br>ected View.                                                               | (iew] - Micro<br>Enable E                | osoft Excel                |               |           |                |          | ▲ <b>○</b> .aí                        | ?                                     | to 10:54<br>8/10<br>₹ —<br>Sig                                                                                                    |
| IU DOW                                                                                                    | PAGE LAYOUT FORMULAS                                                                                                    | prof<br>DATA REVIEW<br>iruses. Unless you ne | iil_sekolah_smpis<br>VIEW<br>ed to edit, it's saf                                                                                                    | lamkhairaumma<br>er to stay in Prote                                                                                                    | n [Protected \<br>ected View.                                                               | /iew] - Micro<br>Enable E                | soft Excel                 |               | κ         | L              | M        | ∧ Q .af                               | 2 a) 🖗 0                              | (s 10:5)<br>8/10                                                                                                    |
| IU Dow<br>HOME INSERT                                                                                                    | PAGE LAYOUT FORMULAS                                                                                                    | prof<br>DATA REVIEW<br>iruses. Unless you ne | fil_sekolah_smpis<br>VIEW<br>ed to edit, it's saf<br>D I                                                                                                    | lamkhairaumma<br>er to stay in Prote<br>E F                                                                                                    | n (Protected V<br>ected View.                                                               | /iew] - Micro<br>Enable E<br>H           | soft Excel<br>diting       | L             | K         | L              | M        | ^ <b>Q</b> .afi                       | 2 <b>0</b>                            | <ul> <li>10:5€</li> <li>8/10</li> <li> </li> <li></li></ul>                                                                                                    |
| HOME INSERT<br>HOME INSERT<br>RECTECTED VIEW Be car<br>I I I I I I I I I I I I I I I I I I I                                                                                                     | PAGE LAYOUT FORMULAS  PAGE LAYOUT FORMULAS  reful—files from the Internet can contain v  frequences  smP ISLAM KHAIRA UMMA                                                                                                    | prof<br>DATA REVIEW<br>iruses. Unless you ne | fil_sekolah_smpis<br>VIEW<br>ed to edit, it's saf                                                                                                    | lamkhairaumma<br>er to stay in Proto                                                                                                    | n (Protected V<br>ected View.                                                               | /iew] - Micro<br>Enable E                | soft Excel<br>diting       | J             | ĸ         | L              | M        | ∧ <b>Q</b> .afi                       | 2 S G C                               | (\$ 10:54<br>8/10<br>2<br>Sig                                                                                                    |
| ILU DOW<br>HOME INSERT<br>HOME INSERT<br>PROTECTED VIEW Be car<br>I X<br>A<br>I X<br>A<br>I X<br>X<br>A<br>I X<br>A<br>I X<br>A<br>I X<br>X<br>A<br>I X<br>X<br>A<br>I X<br>X<br>A<br>I X<br>X<br>A<br>I X<br>X<br>X<br>X<br>X<br>X<br>X<br>X<br>X<br>X<br>X<br>X<br>X<br>X<br>X<br>X<br>X<br>X<br>X                                                                                                    | PAGE LAYOUT FORMULAS PAGE LAYOUT FORMULAS PAGE PAGE FORMULAS PAGE PAGE FORMULAS PAGE FORMULAS PAGE FORMULAS PAGE FORMULAS PAGE FORMULAS                                                                                                    | prof<br>DATA REVIEW<br>iruses. Unless you ne | fil_sekolah_smpis<br>VIEW<br>ed to edit, it's saf                                                                                                    | lamkhairaumma<br>er to stay in Prote                                                                                                    | n [Protected \<br>ected View.                                                               | /iew] - Micro<br>Enable E                | diting                     | 1             | K         | L              | M        | N                                     | · · · · · · · · · · · · · · · · · · · | I0-5% 8/10 ₹ — Sig P                                                                                                    |
| A<br>entitas Sekolah :<br>ans Sekolah<br>ans Sekolah<br>ans Sekolah                                                                                                    | PAGE LAYOUT FORMULAS<br>PAGE LAYOUT FORMULAS<br>eful—files from the Internet can contain v<br>fs<br>B C<br>B C<br>SMP ISLAM KHAIRA UMMA<br>: 2.02086E+11<br>: 10304790<br>SMASTA                                                                                                    | prof<br>DATA REVIEW<br>iruses. Unless you ne | fil_sekolah_smpis<br>VIEW<br>D II                                                                                                    | lamkhairaumma<br>er to stay in Protr                                                                                                    | n (Protected V<br>eccted View.                                                              | /iew] - Micro<br>Enable E                | diting                     | L             | K         | L              | M        | N                                     | 0<br>0                                | I0-5% 8/10 ₹ — Sig P                                                                                                    |
| A construction of the construction of the cons                                                                                                    | PAGE LAYOUT FORMULAS PAGE LAYOUT FORMULAS PAGE LAYOUT FORMULAS PAGE LAYOUT FORMULAS PAGE LAYOUT SOM the Internet can contain v                                                                                                    | prof<br>DATA REVIEW<br>iruses. Unless you ne | fil_sekolah_smpira<br>VIEW<br>D II<br>D I                                                                                                    | lamkhairaumma<br>er to stay in Protr                                                                                                    | G                                                                                           | /iew] - Micro<br>Enable E                | soft Excel<br>diting       | J             | K         | L              | M        | ▲ <b>○</b> .af                        | ? C                                   | Io.51<br>8/10 ■ — Sig P                                                                                                    |
| HOME INSERT<br>HOME INSERT<br>PROTECTED VIEW Be car<br>I I I I I I I I I I I I I I I I I I I                                                                                                     | PAGE LAYOUT FORMULAS<br>PAGE LAYOUT FORMULAS<br>eful—files from the Internet can contain v<br>SMP ISLAM KHAIRA UMMAP<br>: 2.02086E+11<br>: 10304790<br>: Swasta<br>: SMP<br>: Pagai                                                                                                    | prof<br>DATA REVIEW<br>inuses: Unless you ne | fil_sekolah_smpis<br>VIEW<br>D II<br>D I                                                                                                    | er to stay in Prote                                                                                                    | G G                                                                                         | /iew] - Micro<br>Enable E                | diting                     | J             | K         | L              | M        | N                                     | · · · · · · · · · · · · · · · · · · · | Io.5! 8/10 ■ ■ ■ P ■ ■                                                                                                    |
| A Construction of the second second s                                                                                                    | PAGE LAYOUT FORMULAS<br>PAGE LAYOUT FORMULAS<br>eful—files from the Internet can contain v<br>fr<br>B<br>C<br>SMP ISLAM KHAIRA UMMA<br>2.02086E+11<br>1.0304790<br>S. Swasta<br>SMP<br>Pagal<br>0<br>0<br>0<br>0<br>0<br>0<br>0<br>0<br>0                                                                                                    | prof<br>DATA REVIEW<br>iruses. Unless you ne | il, sekolah_smpis<br>VIEW<br>ed to edit, it's saf                                                                                                    | er to stay in Prote                                                                                                    | n (Protected V<br>ected View.                                                               | /iew] - Micro<br>Enable E                | diting                     | L             | K         | L              | M        | N N                                   | · · · · · · · · · · · · · · · · · · · | 10.5%       8/10       2       -       Sig   P                                                                                                    |
| A ILU DOW<br>HOME INSERT<br>PROTECTED VIEW Be car<br>PROTECTED VIEW Be car<br>PROTECTED VIEW Be car<br>PROTECTED VIEW Be car<br>PROTECTED VIEW Be car<br>PROTECTED VIEW Be car<br>PROTECTED VIEW Be car<br>A<br>A<br>A<br>A<br>A<br>A<br>A<br>A<br>A<br>A<br>A<br>A<br>A                                                                                                    | PAGE LAYOUT FORMULAS PAGE LAYOUT FORMULAS PAGE LAYO                                                                                                    | prof<br>DATA REVIEW<br>iruses, Unless you ne | il_sekolah_smpis<br>VIEW<br>ed to edit, it's saf                                                                                                    | lamkhairaumma<br>er to stay in Protr<br>E F                                                                                                    | G G                                                                                         | /iew] - Micro<br>Enable E                | diting                     | L             | K         |                | M        | N                                     | · · · · · · · · · · · · · · · · · · · | 10.5%       8/10       2       -       Sig         P                                                                                                    |
| HOME INSERT<br>HOME INSERT<br>PROTECTED VIEW Be car<br>FILL X<br>A<br>A<br>A<br>A<br>A<br>A<br>A<br>A<br>A<br>A<br>A<br>A<br>A                                                                                                    | PAGE LAYOUT FORMULAS PAGE LAYOUT FORMULAS PAGE PAGE PAGE PAGE PAGE PAGE PAGE PAGE                                                                                                    | prof<br>DATA REVIEW<br>iruses. Unless you ne | fil_sekolah_smpic<br>VEW<br>D II is saft<br>D I<br>D I<br>D I<br>D I<br>D I<br>D I<br>D I<br>D I<br>D I<br>D I                                                                                                    | Iamkhairaumma<br>er to stay in Protr                                                                                                    | G G                                                                                         | /iew] - Micro<br>Enable E                | diting                     | J             | ĸ         | L              | M        | N N                                   | · · · · · · · · · · · · · · · · · · · | ▲ 10-54<br>8/10 ★ – Sig ■ P                                                                                                    |
| A LIU DOWN<br>HOME INSERT<br>HOME INSERT<br>PROTECTED VIEW Be car<br>I I X<br>A<br>A<br>A<br>A<br>A<br>A<br>A<br>A<br>A<br>A<br>A<br>A<br>A                                                                                                    | PAGE LAYOUT FORMULAS PAGE LAYOUT FORMULAS PAGE LAYOUT FORMULAS PAGE LAYOUT FORMULAS PAGE LAYOUT FORMULAS PAGE LAYOUT FORMULAS PAGE LAYOUT FORMULAS PAGE LAYOUT FORMULAS PAGE LAYOUT FORMULAS SMP SPAGE SMP PAGE SMP PAGE SM                                                                                                    | prof<br>DATA REVIEW<br>iruses. Unless you ne | fil_sekolah_smpis<br>VIEW<br>ed to edit, it's saf                                                                                                    | er to stay in Prote                                                                                                    | G G                                                                                         | /iew] - Micro<br>Enable E                | itting                     | J             | К         | L              | M        | N OI                                  | <ul> <li>0</li> <li>0</li> </ul>      | ▲ 10-54<br>8/10 ★ 8/10 ★ 9 ★ 9                                                                                                    |
| HOME INSERT<br>HOME INSERT<br>PROTECTED VIEW Be car<br>PROTECTED VIEW Be car<br>PROTECTED VIEW Be car<br>PROTECTED VIEW Be car<br>PROTECTED VIEW Be car<br>PROTECTED VIEW Be car<br>PROTECTED VIEW Be car<br>PROTECTED VIEW Be car<br>PROTECTED VIEW Be car<br>PROTECTED VIEW Be car<br>PROTECTED VIEW Be car<br>A<br>A<br>A<br>A<br>A<br>A<br>A<br>A<br>A<br>A<br>A<br>A<br>A                                                                                                    | PAGE LAYOUT FORMULAS<br>PAGE LAYOUT FORMULAS<br>Full-files from the Internet can contain v<br>fr<br>B<br>C<br>B<br>C<br>SMP ISLAM KHAIRA UMMA<br>2.02086E+11<br>1.0304790<br>S.Wasta<br>2.02086E+11<br>2.02086E+11<br>C<br>C<br>C<br>C<br>C<br>C<br>C<br>C<br>C                                                                                                    | prof<br>DATA REVIEW<br>iruses. Unless you ne | il_sekolah_smpis<br>VIEW<br>d to edit, it's saf<br>D 1<br>                                                                                                    | er to stay in Prote                                                                                                    | G G                                                                                         | /iew] - Micro<br>Enable E                | diting                     | J             | K         | L              | M        | N N                                   | 2 C                                   | ■ 10-55 8/10<br>8/10<br>10-55 9/10<br>10-55 9/10<br>10- |
| HOME INSERT<br>HOME INSERT<br>HOME INSERT<br>PROTECTED VIEW Be car<br>I I I I I I I I I I I I I I I I I I I                                                                                                     | PAGE LAYOUT FORMULAS PAGE LAYOUT FORMULAS PAGE LAYOUT FORMULAS PAGE LAYOUT FORMULAS PAGE LAYOUT FORMULAS PAGE LAYOUT FORMULAS PAGE LAYOUT FORMULAS PAGE LAYOUT FORMULAS PAGE LAYOUT FORMULAS PAGE LAYOUT FORMULAS PAGE LAYOUT FORMULAS SMP PAGE PAGE FOR PAGE PAGE PAGE PAGE PAGE PAGE PAGE PAGE                                                                                                    | prof<br>DATA REVIEW<br>iruses, Unless you ne | il, sekolah, smpis<br>VIEW<br>D II<br>D I<br>A<br>A<br>A<br>A<br>A<br>A<br>A<br>A<br>A<br>A<br>A<br>A<br>A<br>A<br>A<br>A<br>A<br>A<br>A                                                                                                    | lamkhairaumma<br>er to stay in Protr                                                                                                    | G G                                                                                         | /iew] - Micro<br>Enable E                | diting                     | J             | K         |                | M        | N N                                   |                                       | ( 10.55 × 10.55 × 10.                                                                                                    |
| HOME INSERT<br>HOME INSERT<br>PROTECTED VIEW Be car<br>I I I I I I I I I I I I I I I I I I I                                                                                                     | PAGE LAYOUT FORMULAS  PAGE LAYOUT FORMULAS  PAGE LAYOUT FORMULAS  PAGE LAYOUT FORMULAS  PAGE LAYOUT FORMULAS  PAGE B C SMP ISLAM KHAIRA UMMA 2.0.2086E+11 10304790 1 SWasta SMP Pagai 0 SMP Pagai 0 C Kt. Panjang Ikur Koto 25175 Kt. Koto Tangah Kt. Koto Tangah Kt. Koto Tangah C Kota Padang C Kt. Panjang Ikur Koto C C C C C C C C C C C C C C C C C C                                                                                                    | prof<br>DATA REVIEW<br>iruses. Unless you ne | fil_sekolah_smpic<br>VIEW<br>D II start<br>D I<br>I start<br>I start | Iamkhairaumma<br>er to stay in Prote<br>E F<br>F                                                                                                    | G G                                                                                         | /iew] - Micro<br>Enable E                | diting                     | J             | ĸ         | L              | M        | N                                     | 0                                     | P                                                                                                    |
| A LU DOWN<br>A LU DOWN<br>HOME INSERT<br>PROTECTED VIEW Be car<br>PROTECTED VIEW Be car<br>I X X<br>A<br>A<br>I X X<br>A<br>I X X<br>A<br>I | PAGE LAYOUT FORMULAS PAGE LAYOUT FORMULAS PAGE LAYOUT FORMULAS PAGE LAYOUT FORMULAS PAGE LAYOUT FORMULAS PAGE LAYOUT FORMULAS PAGE LAYOUT FORMULAS PAGE LAYOUT FORMULAS SWASTA SMP PAGE SWASTA SMP PAGE SWASTA                                                                                                    | prof<br>DATA REVIEW<br>iruses. Unless you ne | il, sekolah_smpis<br>VIEW<br>ed to edit, it's saf<br>D   1<br>                                                                                                    | er to stay in Prote                                                                                                    | G G                                                                                         | /iew] - Micro<br>Enable E                | diting                     | J             | ĸ         |                | M        | • • • • • • • • • • • • • • • • • • • |                                       | P                                                                                                    |
| A liu Down<br>HOME INSERT<br>PROTECTED VIEW Be car<br>PROTECTED VIEW Be car<br>PROTECTED VIEW Be car<br>PROTECTED VIEW Be car<br>I I X<br>A<br>Hentitas Sekolah<br>SS<br>PSN<br>ama Sekolah<br>entuk Pendidikan<br>lamat<br>T<br>W<br>ama Dusun<br>esa/Kelurahan<br>dode Pos<br>ecamatan<br>abupaten/Kota<br>roppinsi<br>omor Telepon<br>omor Sex                                                                                                    | PAGE LAYOUT FORMULAS PAGE LAYOUT FORMULAS PAGE LAYOUT FORMULAS PAGE LAYOUT FORMULAS PAGE LAYOUT FORMULAS PAGE LAYOUT FORMULAS PAGE LAYOUT FORMULAS PAGE LAYOUT FORMULAS PAGE C B C C C C C C C C C C C C C C C C C C                                                                                                    | prof<br>DATA REVIEW<br>iruses. Unless you ne | fil_sekolah_smpis<br>VIEW<br>ed to edit, it's saf<br>D 1<br>                                                                                                    | Iamkhairaumma<br>er to stay in Protr<br>E F<br>F<br>Identiti                                                                                                    | G<br>G<br>G<br>G<br>G<br>G<br>G<br>G<br>G<br>G<br>G<br>G<br>G<br>G<br>G<br>G<br>G<br>G<br>G | /iew] - Micro<br>Enable E                | diting<br>1                |               | K         |                | M        | • • • • • • • • • • • • • • • • • • • |                                       | P         P                                                                                                    |
| A lu Down<br>A lu Down<br>HOME INSERT<br>PROTECTED VIEW Be car<br>I I I I I I I I I I I I I I I I I I I                                                                                                     | PAGE LAYOUT FORMULAS PAGE LAYOUT FORMULAS PAGE LAYO                                                                                                    | prof<br>DATA REVIEW<br>iruses. Unless you ne | fil_sekolah_smpis<br>VIEW<br>D I<br>D I<br>Sheet                                                                                                    | Iamkhairaumma<br>er to stay in Prote<br>E F<br>Identiti                                                                                                    | G G                                                                                         | /iew] - Micro<br>Enable E                | diting<br>I                | J             | K         |                | M        | N                                     | 0                                     | P P                                                                                                    |
| Alu Down<br>Alu Down<br>HOME INSERT<br>PROTECTED VIEW Be car<br>I NORE<br>I NORE                                                                                                    | PAGE LAYOUT FORMULAS PAGE LAYOUT FORMULAS PAGE LAYOUT FORMULAS PAGE LAYOUT FORMULAS PAGE LAYOUT FORMULAS PAGE LAYOUT FORMULAS PAGE LAYOUT FORMULAS B C C C C C C C C C C C C C C C C C C                                                                                                    | prof<br>DATA REVIEW<br>iruses. Unless you ne | fil sekolah_smpis<br>VIEW<br>ed to edit, it's saf<br>D   1<br> <br> <br> <br> <br> <br> <br> <br> <br> <br> <br> <br> <br> <br> <br> <br> <br> <br>                                                                                                     | Identita                                                                                                    | G<br>G<br>G<br>G<br>G<br>G<br>G<br>G<br>G<br>G<br>G<br>G<br>G<br>G<br>G<br>G<br>G<br>G<br>G | riew] - Micro<br>Enable E                | diting<br>I<br>Data        | J             | ĸ         |                | M        | • • • • • • • • • • • • • • • • • • • |                                       | P         P                                                                                                    |
| A LU DOWN<br>A LU DOWN<br>HOME INSERT<br>PROTECTED VIEW Be car<br>PROTECTED VIEW Be car<br>PROTECTED VIEW Be car<br>PROTECTED VIEW Be car<br>PROTECTED VIEW Be car<br>A dentitas Sekolah<br>Iss<br>Iama Sekolah<br>entuk Pendidikan<br>Iama Sekolah<br>entuk Pendidikan<br>Iama Dusun<br>eseja/kelurahan<br>ode Pos<br>ecamatan<br>abupaten/Kota<br>ropinsi<br>Iomor Fax<br>mail<br>vebsite<br>K Pendirian Sekolah                                                                                                    | PAGE LAYOUT FORMULAS PAGE LAYOUT FORMULAS PAGE LAYO                                                                                                    | prof<br>DATA REVIEW<br>iruses. Unless you ne | il, sekolah, smpis<br>VIEW<br>ed to edit, it's saf<br>D 1<br>5<br>sheet<br>TK, Data                                                                                                    | In the stay in Protein State State S | G<br>G<br>G<br>G<br>G<br>G<br>G<br>G<br>G<br>G<br>G<br>G<br>G<br>G<br>G<br>G<br>G<br>G<br>G | /iew] - Micro<br>Enable E<br>н<br>colah, | diting<br>I<br>Data        |               | K         |                | M        | • • • • • • • • • • • • • • • • • • • |                                       | P         P                                                                                                    |
| HOME INSERT<br>HOME INSERT<br>HOME INSERT<br>PROTECTED VIEW Be car<br>I I I I I I I I I I I I I I I I I I I                                                                                                     | PAGE LAYOUT FORMULAS PAGE LAYOUT FORMULAS SMP LAYOUT FORMULAS SMP LAYOUT FORMULAS SMP LAYOUT FORMATION FOR LAYOUT FORMATION FOR LAYOUT FORMATION FOR LAYOUT FOR LAYOUT FOR L                                                                                                    | prof<br>DATA REVIEW<br>iruses. Unless you ne | il, sekolah, smpis<br>VIEW<br>D I<br>Sheet<br>K, Data                                                                                                    | er to stay in Prote<br>E F<br>Identita<br>Peser<br>Prasar                                                                                                    | G<br>G<br>G<br>G<br>G<br>G<br>G<br>G<br>G<br>G<br>G<br>G<br>G<br>G<br>G<br>G<br>G<br>G<br>G | riew] - Micro<br>Enable E                | I<br>Data                  | J             | K         |                | M        | N                                     |                                       | 2 – Sig                                                                                                    |
| A LU DOWN<br>A LU DOWN<br>A LU DOWN<br>A LONE INSERT<br>PROTECTED VIEW Be car<br>A LONE<br>A LONE                                                                                                    | PAGE LAYOUT FORMULAS PAGE LAYOUT FORMULAS PAGE LAYOUT FORMAN FORMAN FORMAN FORMAN FORMAN FORMAN FORMAN FORMAN FORM                                                                                                    | prof<br>DATA REVIEW<br>iruses. Unless you ne | il, sekolah_smpis<br>VIEW<br>ed to edit, it's saf<br>D   1<br> <br> <br> <br> <br> <br> <br> <br> <br> <br> <br> <br> <br> <br> <br> <br> <br> <br>                                                                                                     | Identita<br>Proser<br>Prasar                                                                                                    | G<br>G<br>G<br>G<br>G<br>G<br>G<br>G<br>G<br>G<br>G<br>G<br>G<br>G<br>G<br>G<br>G<br>G<br>G | riew] - Micro<br>Enable E                | diting<br>I<br>Data        | J             | ĸ         |                | M        | O atl                                 |                                       | P         P           Image: P image in the image in the image i                                                                                                    |
| A LU DOWN<br>A LU DOWN<br>HOME INSERT<br>PROTECTED VIEW Be car<br>PROTECTED VIEW Be car<br>PROTECTED VIEW Be car<br>PROTECTED VIEW Be car<br>PROTECTED VIEW Be car<br>PROTECTED VIEW Be car<br>PROTECTED VIEW Be car<br>A dentitas Sekolah<br>Iss<br>Iama Sekolah<br>entuk Pendidikan<br>Iamat<br>T<br>W<br>Variana Sekolah<br>earmatan<br>abupaten/Kota<br>ropinsi<br>Iomor Fax<br>mail<br>Vebsite<br>K Pendirian Sekolah<br>anggal SK Pendirian<br>K Izin Operasional                                                                                                    | B         C           Fall         B         C           SMP ISLAM KHAIRA UMMA         C         C           SMP ISLAM KHAIRA UMMA         C         C <td>prof<br/>DATA REVIEW<br/>iruses. Unless you ne</td> <td>il, sekolah_smpis<br/>VIEW<br/>ed to edit, it's saf<br/>D   1</td> <td>Identitia<br/>Proser<br/>Prasar</td> <td>G<br/>G<br/>G<br/>G<br/>G<br/>G<br/>G<br/>G<br/>G<br/>G<br/>G<br/>G<br/>G<br/>G<br/>G<br/>G<br/>G<br/>G<br/>G</td> <td>/iew] - Micro<br/>Enable E<br/>н</td> <td>diting<br/>I<br/>Data<br/>ata</td> <td></td> <td>K</td> <td></td> <td>M</td> <td>N</td> <td></td> <td>P P</td>                                                                                                    | prof<br>DATA REVIEW<br>iruses. Unless you ne | il, sekolah_smpis<br>VIEW<br>ed to edit, it's saf<br>D   1                                                                                                    | Identitia<br>Proser<br>Prasar                                                                                                    | G<br>G<br>G<br>G<br>G<br>G<br>G<br>G<br>G<br>G<br>G<br>G<br>G<br>G<br>G<br>G<br>G<br>G<br>G | /iew] - Micro<br>Enable E<br>н           | diting<br>I<br>Data<br>ata |               | K         |                | M        | N                                     |                                       | P P                                                                                                    |
| HOME INSERT<br>HOME INSERT<br>PROTECTED VIEW Be car<br>PROTECTED VIEW Be car<br>I i X<br>A<br>A<br>Instatus Sekolah :<br>iama Sekolah :<br>iama Sekolah<br>SS<br>PSN<br>Iatus Sekolah<br>entuk Pendidikan<br>Iama t<br>W<br>Mama Dusun<br>esa/Kelurahan<br>dode Pos<br>ecamatan<br>abupaten/Kota<br>ropinsi<br>Iomor Falepon<br>Iomor Fak<br>mail<br>Vebsite<br>K Pendirian Sekolah<br>anggal SK Pendirian<br>K Izin Operasional<br>anggal SK Izin Operasional<br>anggal SK Izin Operasional                                                                                                    | B         C           B         C           C         S           B         C           C         S           B         C           C         S           B         C           S         SMP ISLAM KHAIRA UMMA           1         10304790           2         SWARIA           3         SWP           Pagai         C           C         C           K         K           V         Pagai           C         C           C         SWAP           SWAP         SWAP           SWAP <td>prof<br/>DATA REVIEW<br/>iruses. Unless you ne</td> <td>il, sekolah, smpis<br/>VIEW<br/>ed to edit, it's saf<br/>D   1<br/>Sheet<br/>K, Data</td> <td>In the stay in Protein Stay in Protein Stay in Protein Stay in Protein Stay in Protein Star Star Star Star Star Star Star Star</td> <td>G<br/>G<br/>G<br/>G<br/>G<br/>G<br/>G<br/>G<br/>G<br/>G<br/>G<br/>G<br/>G<br/>G<br/>G<br/>G<br/>G<br/>G<br/>G</td> <td>riew] - Micro<br/>Enable E</td> <td>I<br/>Data</td> <td>3</td> <td>K</td> <td></td> <td>M</td> <td>O and</td> <td></td> <td>2)         -           Sig         -           Sig         -           Sig         -</td>                                                                                                    | prof<br>DATA REVIEW<br>iruses. Unless you ne | il, sekolah, smpis<br>VIEW<br>ed to edit, it's saf<br>D   1<br>Sheet<br>K, Data                                                                                                    | In the stay in Protein Stay in Protein Stay in Protein Stay in Protein Stay in Protein Star Star Star Star Star Star Star Star                                                                                                    | G<br>G<br>G<br>G<br>G<br>G<br>G<br>G<br>G<br>G<br>G<br>G<br>G<br>G<br>G<br>G<br>G<br>G<br>G | riew] - Micro<br>Enable E                | I<br>Data                  | 3             | K         |                | M        | O and                                 |                                       | 2)         -           Sig         -           Sig         -           Sig         -                                                                                                    |
| A LU DOWN<br>A LU DOWN<br>A LU DOWN<br>PROTECTED VIEW Be car<br>PROTECTED VIEW Be car<br>PROTECTED VIEW Be car<br>PROTECTED VIEW Be car<br>PROTECTED VIEW Be car<br>PROTECTED VIEW Be car<br>A LOWN<br>A LOWN<br>A L                                                                                                    | PAGE LAYOUT FORMULAS<br>PAGE LAYOUT FORMULAS<br>PAGE LAYOUT FORMULAS | prof<br>DATA REVIEW<br>iruses. Unless you ne | il_sekolah_smpis<br>VIEW<br>ed to edit, it's saf<br>D 1                                                                                                    | Iamkhairaumma<br>er to stay in Prote<br>E F<br>Identitia<br>Peser<br>Prasar                                                                                                    | G<br>G<br>G<br>G<br>G<br>G<br>G<br>G<br>G<br>G<br>G<br>G<br>G<br>G<br>G<br>G<br>G<br>G<br>G | riew] - Micro<br>Enable E                | diting<br>I<br>Data<br>ata | ,<br>,<br>,   | K         |                | M        | O     o                               |                                       | P         P           Image: state state sta                                                                                                    |
| A LU DOWN<br>HOME INSERT<br>PROTECTED VIEW Be car<br>HOME INSERT<br>PROTECTED VIEW Be car<br>I X X<br>A LUSENT<br>A LUSENT<br>A LUSE                                                                                                    | B         C           PAGE LAYOUT         FORMULAS           eful—files from the Internet can contain v         fr           B         C           C         SMP ISLAM KHAIRA UMMA           2.02086E+11         10304790           1 Swasta         SMP           2.02086E+11         10304790           1 Swasta         SMP           2 Agai         0           1 00         0           2 Kt. Panjang Ikur Koto         25175           K Kc. Koto Tangah         Kota Padang           Prop. Sumatera Barat         8137469034           0         3925/420 DP/DIKMEN 03-2           2 3925/420 DP/DIKMEN 03-2         3925/420 DP/DIKMEN 03-2           nal         2003-02-07           3925/420 DP/DIKMEN 03-2         3925/420 DP/DIKMEN 03-2           nal         2003-02-07           BANK NAGARY         SANK NAGARY                                                                                                    | prof<br>DATA REVIEW<br>iruses. Unless you ne | il, sekolah, smpis<br>VIEW<br>ed to edit, it's saf<br>D   1<br>                                                                                                    | Identitia<br>Proser<br>Prasar                                                                                                    | G<br>G<br>G<br>G<br>G<br>G<br>G<br>G<br>G<br>G<br>G<br>G<br>G<br>G<br>G<br>G<br>G<br>G<br>G | riew] - Micro<br>Enable E                | diting<br>I<br>Data<br>ata | J             | К         |                | M        | O atl                                 |                                       | E - Sig                                                                                                    |

Pada Seluruh Sheet tambahkan Tanda tangan dan stempel kepala sekolah

| XI           |                         | <b>5</b> - (              | ð-               | <u>à</u> i  | ,                  |                | 50.01          |                  |                      |                        | pro              | fil_sekola     | h_smpisla       | ımkhaira     | ummah - I          | Vicrosoft       | Excel                      |                      |                  |          |                        |                                   |                             | ? 🕅      | - # ×                 |
|--------------|-------------------------|---------------------------|------------------|-------------|--------------------|----------------|----------------|------------------|----------------------|------------------------|------------------|----------------|-----------------|--------------|--------------------|-----------------|----------------------------|----------------------|------------------|----------|------------------------|-----------------------------------|-----------------------------|----------|-----------------------|
| Paste        |                         | Gut<br>Copy *<br>Format l | Painter          | Calib       | ri<br>I <u>U</u> ≁ | - 11           | - A A          |                  |                      | REVIE\<br>≫ -<br>€≣ #≣ | W VIEV           | ext<br>& Cente | Ge<br>r • \$    | neral<br>• % | • • 00.<br>• 00. → | · Con           | ≠<br>ditional<br>natting * | Format as<br>Table - | Cell<br>Styles * | E Insert | Delete Format          | ∑ AutoSu<br>↓ Fill *<br>€ Clear * | m * AZY<br>Sort &<br>Filter | k Find & | Sign in               |
| _            | Clipb                   | oard                      |                  |             |                    | Font           |                | G.               |                      | Alignn                 | ient             |                | Gi              | Numb         | ber                | Gi              |                            | Styles               |                  |          | Cells                  |                                   | Editing                     |          | *                     |
| 1 D.<br>2 Je | A<br>ata Pra<br>enis Pr | B<br>asarana<br>Nama      | :<br>C<br>Panjai | D<br>n Leba | E<br>Status        | F<br>I Penutuj | G<br>Rangka Li | H<br>isplan: Rar | , tg<br>I<br>Igka Pe | j j<br>enutuj Cat      | < L<br>Pla Kolom | M<br>F Bata D  | N<br>Di Cat Din | 0<br>Kusen   | P<br>Daun Pi C     | Q<br>Iaun Je St | R<br>truktu: Pe            | S<br>enutuj Poj      | T<br>ndas Slo    | u i      | √ W<br>rik Air Hujan B | X Y<br>ambatan                    | Z A                         | A AB     | AC                    |
| 3 R          | Jang O                  | Ruang K                   |                  | 2           | 2 Milik<br>4 Milik | 0              | 0              | 0                | 0                    | 0                      | 0                | 0 1            | 0 0             | 0            | 0                  | 0               | 0                          | 0                    | 0                | 0        | 0 0                    |                                   |                             |          |                       |
| 5 12         | angro                   | Buang K                   |                  | 5           | 6 Milik            | 0              | 0              | 0                | 0                    | 0                      | 0                | 0 1            | 0 0             | 0            | 0                  | 0               | 0                          | 0                    | 0                | 0        | 0 0                    |                                   |                             |          |                       |
| 6 R          | Jang Pr                 | Ruang P                   |                  | 7           | 4 Milik            | 0              | Ŭ              | Ŭ                | 0                    | 0                      | 0                | 0 1            | 0 0             | 0            | 0                  | 0               | Ŭ                          | 0                    | 0 _              | 0        | 0 0                    |                                   |                             |          |                       |
| 7 B.         | Jang Ki                 | Ruang B                   |                  | 2           | 2 Milik            | 0              | 0              | 0                | 0                    | 0                      | 0                | 0 1            | 0 0             | 0            | 0                  | 0               | 0                          | 0                    | 0                |          |                        |                                   |                             |          |                       |
| 8 R.         | lang Te                 | Ruang K                   |                  | 6           | 5 Milik            | 0              | 0              | 0                | 0                    | 0                      | 0                | 0 1            | 0 0             | 0            | 0                  | 0               | 0                          | 0                    | 0                | Τ        |                        | <b>T</b>                          |                             |          | م ما م م              |
| 3 R.         | Jang Ul                 | Ruang U                   | (                | 2           | 2 Milik            | 0              | 0              | 0                | 0                    | 0                      | 0                | 0 1            | 0 0             | 0            | 0                  | 0               | 0                          | 0                    | 0                | Tar      | nbanka                 | aniar                             | ida ta                      | angai    | n dan                 |
| 10 R.        | Jang Ib                 | Ruang Ib                  | 1                | 3           | 13 Milik           | 0              | 0              | 0                | 0                    | 0                      | 0                | 0 1            | 0 0             | 0            | 0                  | 0               | 0                          | 0                    | 0                |          |                        |                                   |                             | 0        |                       |
| 11 R.        | Jang Te                 | Ruang K                   |                  | 6           | 5 Milik            | 0              | 0              | 0                | 0                    | 0                      | 0                | 0 1            | 0 0             | 0            | 0                  | 0               | 0                          | 0                    | - 0              |          | ctomp                  |                                   |                             | مادماء   | h                     |
| 12 R         | Jang Te                 | Ruang K                   |                  | 6           | 5 Milik            | 0              | 0              | 0                | 0                    | 0                      | 0                |                | 0 0             | 0            | 0                  | 0               | 0                          | 0                    | 0                |          | stemp                  | ег кер                            | ald S                       | екога    | 111                   |
| 13 Hu        | Jang K                  | Huang K                   | -                | 0           | 5 Milik            | 0              | 0              | 0                | 0                    | 0                      | 0                |                | 0 0             | 0            | 0                  | 0               | 0                          | 0                    | - 4              |          | •                      | •                                 |                             |          |                       |
| 14 Fit       | Jang Te                 | Ruang K                   |                  | 6           | 5 Milk             | 0              | 0              | 0                | 0                    | 0                      | 0                | 0 1            | 0 0             | 0            | 0                  | 0               | 0                          | 0                    | 0                | 0        | 0 0                    |                                   |                             |          |                       |
| 16 B         | Jang G                  | Buang G                   |                  | 6           | 5 Milik            | 0              | 0              | 0                | 0                    | 0                      | 0                | 0 1            | 0 0             | 0            | 0                  | 0               | 0                          | 0                    | 0 4              | 0        | 0 0                    |                                   |                             |          |                       |
| 17 La        | aborato                 | Laborato                  |                  | 5           | 6 Milik            | Ő              | ő              | ő                | ů.                   | ů.                     | Ő                | 0 1            | 0 0             | Ő            | Ő                  | 0               | ŏ                          | ů.                   | ů                | Ő        | 0 0                    |                                   |                             |          |                       |
| 18 R.        | iang Tl                 | Ruang T                   |                  | 6           | 2 Milik            | 0              | 0              | 0                | 0                    | 0                      | 0                | 0 1            | 0 0             | 0            | 0                  | 0               | 0                          | 0                    | 0                | 0        | 0 0                    |                                   |                             |          |                       |
| 19           |                         |                           |                  |             |                    |                |                |                  |                      |                        |                  |                |                 |              |                    |                 |                            |                      |                  |          |                        |                                   |                             |          |                       |
| 20           |                         |                           |                  |             |                    |                |                |                  |                      |                        |                  |                |                 |              |                    |                 |                            |                      |                  |          |                        |                                   |                             |          |                       |
| 21 1         | dilai yan               | gtercant                  | um diata         | s adalah    | bobot keru         | sakan prasa    | irana tersebu  | x                |                      |                        |                  |                |                 |              |                    |                 |                            |                      | _                |          |                        |                                   |                             |          |                       |
| 22           |                         |                           |                  |             |                    |                |                |                  |                      |                        |                  |                |                 |              |                    |                 |                            | , tgl                |                  |          |                        |                                   |                             |          |                       |
| 20           |                         |                           |                  |             |                    |                |                |                  |                      |                        |                  |                |                 |              |                    | epaia           |                            |                      |                  |          |                        |                                   |                             |          |                       |
| 25           |                         |                           |                  |             |                    |                |                |                  |                      |                        |                  |                |                 |              |                    |                 |                            |                      |                  |          |                        |                                   |                             |          |                       |
| 26           |                         |                           |                  |             |                    |                |                |                  |                      |                        |                  |                |                 |              |                    |                 |                            |                      |                  |          |                        |                                   |                             |          |                       |
| 27           |                         |                           |                  |             |                    |                |                |                  |                      |                        |                  |                |                 |              |                    | NIP             |                            |                      |                  |          |                        |                                   |                             |          |                       |
| 28           |                         |                           |                  |             |                    |                |                |                  |                      |                        |                  |                |                 |              |                    |                 |                            |                      |                  |          |                        |                                   |                             |          |                       |
| 29           |                         |                           |                  |             |                    |                |                |                  |                      |                        |                  |                |                 |              |                    |                 |                            |                      |                  |          |                        |                                   |                             |          |                       |
| 30           |                         |                           |                  |             |                    |                |                |                  |                      |                        |                  |                |                 |              |                    |                 |                            |                      |                  |          |                        |                                   |                             |          |                       |
| 31           |                         |                           |                  |             |                    |                |                |                  |                      |                        |                  |                |                 |              |                    |                 |                            |                      |                  |          |                        |                                   |                             |          |                       |
| 32           |                         |                           |                  |             |                    |                |                |                  |                      |                        |                  |                |                 |              |                    |                 |                            |                      |                  |          |                        |                                   |                             |          |                       |
| 34           |                         |                           |                  |             |                    |                |                |                  |                      |                        |                  |                |                 |              |                    |                 |                            |                      |                  |          |                        |                                   |                             |          |                       |
|              | Þ                       |                           | Identi           | as Sek      | olah               | Data PTK       | C Data         | a Peserta        | Didik                | Data                   | Prasarana        |                | +               |              |                    |                 | : 4                        |                      |                  |          |                        |                                   |                             |          | Þ                     |
| Select       | destin                  | ation a                   | nd press         | ENTER       | or choose          | Pacte          |                |                  |                      |                        |                  |                |                 |              |                    |                 |                            |                      |                  |          |                        |                                   | <b>III</b>                  |          |                       |
| Jeree        | uesti                   |                           | na press         | Entre       | on enouse          | - Turke        |                |                  |                      |                        |                  |                |                 |              |                    |                 |                            |                      |                  |          |                        |                                   |                             | _        | 10%                   |
| -            |                         |                           |                  |             | 9                  | Ps             | w              | x                |                      | <u>R</u>               |                  |                |                 |              |                    | 0               | -                          | 2                    | -                |          |                        | -                                 | () all a                    | i 🗘 🌜    | 11:07 AM<br>8/10/2015 |

# **CATATAN:**

- **Printout Profil Sekolah di program dapodik 4.00** 4 rangkap tanda tangan dan stempel basah (Profil, prasarana, sarana, Rombel, PTK, Peserta Didik) di setiap sheet.
- Printout download profil sekolah di web dapo.dikdas.kemdikbud.go.id 4 rangkap tanda tangan dan stempel basah (Identitas Sekolah, Data PTK, Data Peserta Didik, Data Prasarana) di setiap sheet.
- Paling Lambat Jum'at 14 Agustus 2015 Pukul 16:00WIB

# **KUMPULKAN DI RUANGAN P2DAPODIK**